## **Configuration Set Up**

Last Modified on 07/11/2025 10:22 am CDT

Tool Search: Configuration Set Up

The Configuration Set Up tool is used to create an Open Enrollment Configuration. Open Enrollment Configurations house all of your settings and applications. Each configuration requires a name, end year, and number of choices per student.

| onfiguration Set Up ☆                                                           |                                                                                    |                                                       |                                             |
|---------------------------------------------------------------------------------|------------------------------------------------------------------------------------|-------------------------------------------------------|---------------------------------------------|
|                                                                                 |                                                                                    |                                                       |                                             |
| There can only be one active configure<br>finished with processing before using | ation. You may have multiple configurations per<br>another to avoid any conflicts. | r year, but this is not recommended. If multiple conf | figurations exist, one should be completely |
| Name (Required) 🚺                                                               | End Year (Required) 🚺                                                              | Number of Choices per Student (Required) 🚺            | Active 🚺                                    |
| 2026                                                                            | 2026                                                                               | 2                                                     |                                             |
| Default On-time Start Date 🚯                                                    | Default On-time End Date 🕄                                                         | Default Application Window Start Date 🜖               | Default Application Window End Date 🚯       |
| 02/01/2025                                                                      | 02/28/2025                                                                         | 02/01/2025                                            | 07/31/2025                                  |
|                                                                                 |                                                                                    |                                                       |                                             |

## **Field Descriptions**

| Field                               | Description                                                                                                    |  |
|-------------------------------------|----------------------------------------------------------------------------------------------------|--|
| Name                                | The display name of the configuration. This is only visible internally (i.e. not parent facing).                                |  |
| End Year                            | This is the end year that this configuration will be tied to.                                                                   |  |
|                                     | The End Year entered must match an existing entry in the <u>School</u><br><u>Year</u> editor.                                   |  |
|                                     |                                                                                                    |  |
| Number of<br>Choices Per<br>Student | This determines how many schools or applications (preferences) a student can pick from in their OE Application.                 |  |
|                                     | The max number of choices per student is 5.                                                                                     |  |
|                                     |                                                                                                    |  |
| Active                              | This determines if this configuration is active for running lotteries.                                                          |  |
|                                     | You may only have one configuration active at any time.                                                                         |  |
|                                     |                                                                                                    |  |
| Default On-Time<br>Start Date       | Applications submitted between the Default On-Time Start and End Dates will be considered on time for the lottery and waitlist. |  |
| Default On-Time<br>End Date         | Applications submitted between the Default On-Time Start and End Dates will be considered on time for the lottery and waitlist. |  |

| Default<br>Application<br>Window Start<br>Date | Applications (preferences) will be visible as an option between the Default<br>Application Window Start and End Dates. |
|------------------------------------------------|----------------------------------------------------------------------------------------------------|
| Default<br>Application<br>Window End<br>Date   | Applications (preferences) will be visible as an option between the Default<br>Application Window Start and End Dates. |

## **Creating a Configuration**

- 1. Click **New**.
- 2. Enter a Name.
- 3. Enter the End Year you wish to attach this configuration to.
- 4. Enter the Number of Choices per Student.
- 5. Click the Active checkbox if you wish for this configuration to be available for running the lottery.
- 6. Select each of the Start and End Dates.
- 7. Click Save.